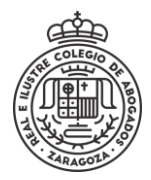

# ABRIR NOTIFICACIÓN RECIBIDA

### Se Accede a la sede electrónica y se selecciona el método de identificación

|                   | Certificado digital             | Usuario                                             |  |  |
|-------------------|---------------------------------|-----------------------------------------------------|--|--|
| Accede Registrate | ¿Qué es un certificado digital? | Usuario (DNI, NIE o pasaporte)                      |  |  |
|                   |                                 | Contraseña O<br>Accede<br>¿Olvidaste tu contraseña? |  |  |
|                   |                                 |                                                     |  |  |

### Se accede a Mis Notificaciones

|                                              | Inicio              | Mis trámites                    | Mis notificaciones                | Mis expedientes | Mi perfil |
|----------------------------------------------|---------------------|---------------------------------|-----------------------------------|-----------------|-----------|
|                                              |                     |                                 |                                   |                 |           |
| Mis notificaciones                           |                     |                                 |                                   |                 |           |
| En esta sección puedes consultar tus notific | aciones con la sede | electrónica. Hasta que no acept | es la notificación solo podrás ve | er el Asunto.   |           |
|                                              |                     |                                 | Mispot                            | ificaciones     |           |
|                                              |                     |                                 | MISTIC                            | Mis col         |           |

Algo más abajo, en el lado derecho se selecciona Mis Notificaciones y aparecen las existentes y su estado.

|                     |           |                   | Mis notifi               | caciones     | Mis comunicaciones |
|---------------------|-----------|-------------------|--------------------------|--------------|--------------------|
| Asunto              | Estado    | Fecha de creación | Fecha de caducidad       | Accione      | 5                  |
| Prueba Notificación | PENDIENTE | 92024 :06:_       | -2024 23:59:59           | $\mathbf{S}$ |                    |
| Notificación        | LEIDA     | 92024 :01:        | 1 2024 23:59:59          | Ð            |                    |
|                     |           |                   | Elementos por página 🗧 💌 | 1 - 2 de 2   | < < > >            |

En la columna acciones existen tres iconos diferentes:

- 📄 🔶 Ver notificación ya aceptada
- ✓ → Aceptar la notificación
- (🗙 → Rechazar la notificación

Se pulsa Aceptar la notificación y aparece una ventana donde se solicita la Clave de aceptación. Esta se encuentra en el correo electrónico de aviso que se ha recibido.

La clave de aceptación que debe introducir es: L9X2U

Tras introducirla se pulsa Aceptar notificación

| Aceptar notificación              |                                          |
|-----------------------------------|------------------------------------------|
| Introduce la clave de aceptación: |                                          |
| Clave de aceptación *             |                                          |
| :No tienes o                      | lave? Te la enviamos                     |
| 2140 ciclics c                    |                                          |
|                                   |                                          |
|                                   | Envíame la clave                         |
| Cerrar                            | Envíame la clave<br>Aceptar notificación |

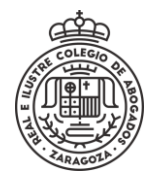

## ABRIR NOTIFICACIÓN RECIBIDA

Tras ello, puede verse el contenido de la notificación y descargar los adjuntos si los tiene desde el icono •

### Prueba Notificación

< Volver al listado de notificaciones

DESTINATARIO Las horas se muestran según el horario peninsular español

PRUEBA PRUEBA1 PRUEBA

CONTENIDO

Hola. Esto es una prueba de notificación 👘

#### Notificación

< Volver al listado de notificaciones

| DESTINATARIO                   | Prueba Prueba1 Prueba      |
|--------------------------------|----------------------------|
| IDENTIFICACIÓN                 | , 0000                     |
| NÚMERO EXPEDIENTE              | ,2023/00                   |
| REFERENCIA EXTERNA             | /202 /RS-00 5              |
| FECHA DE CREACIÓN              | . 2024 :01:09              |
| FECHA DE CADUCIDAD             | -2024 23:59:59             |
| FECHA APERTURA                 | 2024 :56:11                |
| Las horas se muestran según el | horario peninsular español |
| CONTENIDO                      |                            |
| Notificación genérica          |                            |

#### Adjuntos

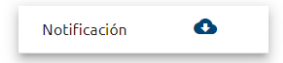